## 附件:

一、jamf:描述檔與app(jamf trust)須安裝。

Pro

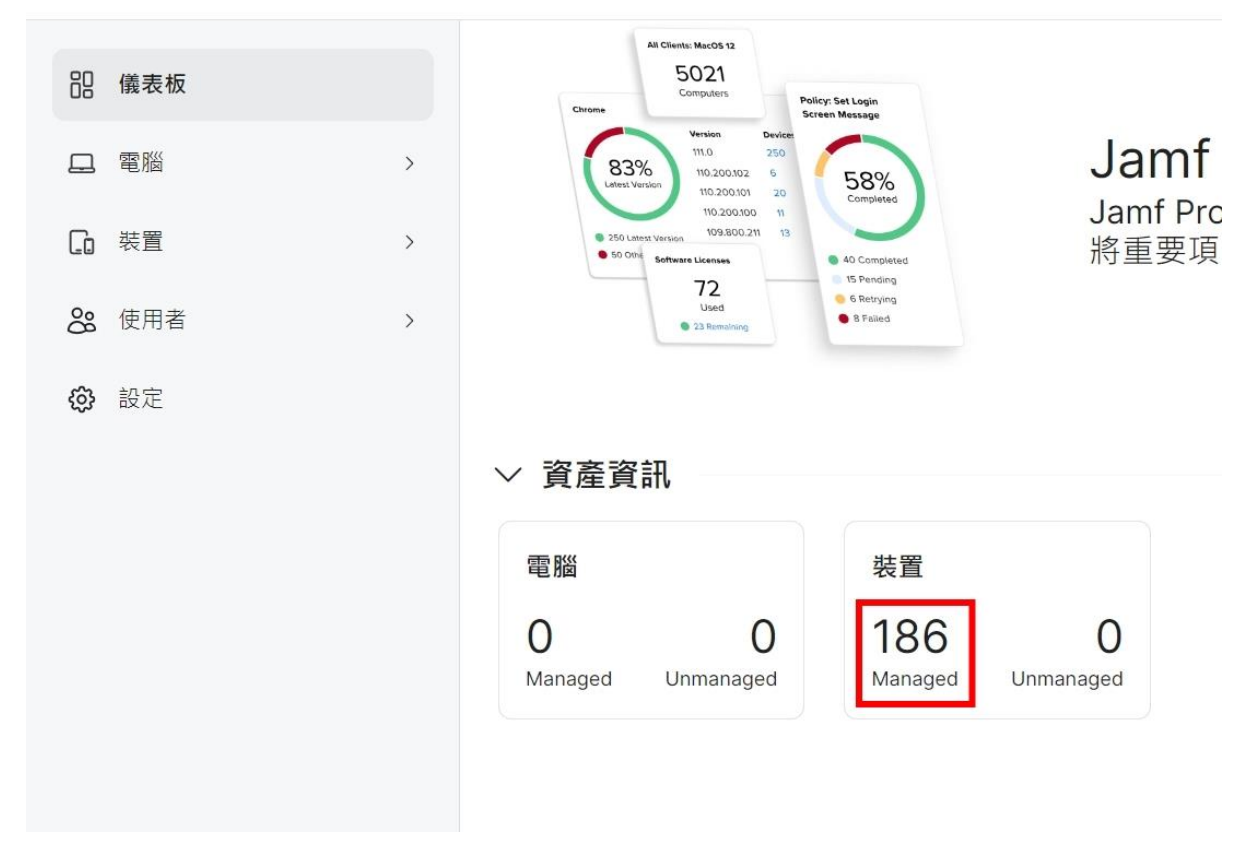

## (1)確認納管裝置總數

|   | Pro     |                               |       |       |       |      |  |
|---|---------|-------------------------------|-------|-------|-------|------|--|
|   | G 裝置    | ,<br><sub>行動裝置</sub><br>設定描述檔 |       |       |       |      |  |
| G | 搜尋大量內容  | V Q Filter Profiles           |       |       |       |      |  |
| ĉ | 內容管理    |                               |       |       |       |      |  |
| ŵ | 設定描述檔   | 名稱                            | 山 記錄檔 | ↓ 已完成 | 业 待處理 | ↓ 失敗 |  |
|   | 佈建描述檔   | ∽ Jamf                        |       |       |       |      |  |
|   | 個人裝置描述檔 |                               |       |       |       |      |  |
|   | 行動裝置App | Disable iCPR                  | 檢視    | 185   | 1     | 0    |  |
|   | 電子書     | Jamf Trust                    | 檢視    | 186   | 0     | 0    |  |
|   |         |                               |       |       |       |      |  |

(2)裝置→設定描述檔jamf Trust→已完成總數是否相同

| 2  | Pro                  |                            |         |           |         |                    |          | ¢         |
|----|----------------------|----------------------------|---------|-----------|---------|--------------------|----------|-----------|
|    | ▲ 「                  | <sup>行動裝置</sup><br>行動裝置App |         |           |         |                    |          |           |
| G  | 搜尋大量內容               | V Q Filter Results         |         |           |         |                    |          | + 新建      |
| ĉ  | 內容管理                 |                            |         |           |         |                    |          |           |
| 20 | 設定描述檔                | NAME                       | VERSION | SOURCE    | ITYPE   | IF TOTAL PURCHASED | I IN USE | REMAINING |
| ŝ  | 佈建描述檔                | > Apple                    |         |           |         |                    |          |           |
|    | 個人裝置描述檔              |                            |         |           |         |                    |          |           |
|    | 行動裝置App              | ∽ Jamf                     |         |           |         |                    |          |           |
|    | 電子書                  |                            |         |           |         |                    | _        |           |
|    | 群組                   | Jamf Trust                 | 11.5.0  | App Store | License | 1000               | 186      | 814       |
|    | 午口 主主 エリ ヨナ 祭祭 みそ クロ |                            |         |           |         |                    |          |           |

(3)裝置→行動裝置APP→jamf Trust 使用總數是否相同。

二、googleworkspace:只要有要有成功納管到系統, 就會收集時數。

 $\equiv$  `intune:windows/Android :

(1)Android:

| Microsoft Intune 系統管理中心 |                                         |  |  |  |  |  |
|-------------------------|-----------------------------------------|--|--|--|--|--|
| «                       | 首頁 > 應用程式   Android >                   |  |  |  |  |  |
| 合 首頁                    | <b>Android</b>   Android 個應用程式 …        |  |  |  |  |  |
| ▲ 儀表板                   |                                         |  |  |  |  |  |
| ☴ 所有服務                  |                                         |  |  |  |  |  |
| 山 装置                    | Android 個應用程式 查用的簡選·平台 應用程式類型           |  |  |  |  |  |
| 應用程式                    | Le Device Monkey                        |  |  |  |  |  |
| 🐛 端點安全性                 | 名稱 ↑↓ 類型                                |  |  |  |  |  |
| ♀ 報告                    | Device Monkey Android Enterprise 系統應用程式 |  |  |  |  |  |
| <mark>え</mark> 使用者      |                                         |  |  |  |  |  |
| 🎤 群組                    |                                         |  |  |  |  |  |
| 🏠 租用戶系統管理               |                                         |  |  |  |  |  |

應用程式→輸入『Device Monkey』→點選『Device Monke y』就能查看到目前安裝情形,如果有安裝失敗請讓載具 重新連上網路就會自動安裝。

## (2)Windows:

| Microsoft Intune 系統管理中心                                                                                                    | •                                                        |                                                               |                                                                                   | (                                | © Ω ©                                                                                      | ⑦ 示 admin@m365.chc.edu<br>総化整教育網路中心 (M365.C                                                                                                    |
|----------------------------------------------------------------------------------------------------|----------------------------------------------------------|---------------------------------------------------------------|-----------------------------------------------------------------------------------|----------------------------------|--------------------------------------------------------------------------------------------|----------------------------------------------------------------------------------------------------|
| 《<br>合 首页<br>图 偏表板                                                                                                    | 前頁 ● 周程式   Windows > ● ● ● ● ● ● ● ● ● ● ● ● ● ● ● ● ● ● | vs 個應用程式                                                      | 7                                                                                 |                                  |                                                                                            | <b>篩選</b> ×<br><sub>已指派</sub>                                                                                                    |
| ○ 所有服務 ○ 較置 ○ 應用程式                                                                                                    | ○ 投幕 《<br>IIIIIIIIIIIIIIIIIIIIIIIIIIIIIIIIIIII           | + 新備 ○ 重新加速 ▽ 師機 ≥ 匯出 == 資料行<br>資用的誘機:平純、應用電式頻型               |                                                                                   |                                  | 第有 App     ・       平台     ・       Windows     ・                                            |                                                                                                    |
| <ul> <li>● 講話安全性</li> <li>○ 報告</li> <li>▲ 使用者</li> <li>● 新昭</li> <li>● 相用戶系統管理</li> <li>● 相用戶系統管理</li> <li>&gt;&gt; 詳測拆解 + 支援</li> </ul> |                                                          | 名稱 ↑↓<br>FET DbSyncSvc<br>FET Device Management Agent<br>VIVO | <b>発記</b><br>Windows MSI 企業營進原用程式<br>Windows MSI 企業營進度用程式<br>Windows MSI 企業營進度用程式 | 次期 版本<br>1.2.0<br>1.2.0<br>5.1.0 | ■ 全理<br>Mict<br>可帮<br>Mict<br>Win<br>Mict<br>Win<br>Win<br>Win<br>Win<br>Win<br>Win<br>Win | 應用症式構設<br>Windows MSI全業重遷使用程式<br>osoft Store 應用程式 (画版)<br>用 Microsoft 調上面這應用程式<br>osoft 365 Apps (Windows 10 及更新版本)<br>dows 應用程式 (Win32)<br>osoft 366 (Windows 10 及更新版本)<br>dows Phone 8.1 AppX 企業構造應用程式<br>dows Phone 8.1 市無應用程式<br>dows Phone 8.1 市農應用程式<br>dows Phone XAP 企業整備應用程式<br>dows MSI 企業整備應用程式<br>dows MSI 企業整備應用程式 |

應用程式→Windows→篩選→應用程式類型→Windows MS I 企業應用程式→點選『FET DbSyncSyc』、『FET Device Management Agent』就能了解安裝情況,兩種程式都要安 裝完畢。